## InstantCopyで圧縮・焼き

03/08/22更新

InstantCopy7.02を使用します。 インストールは既に完了しているものとします。

使い方は何通りかあると思います。

オリジナルDVD(1) DVD - R オリジナルDVD(1) イメージファイル DVDファイル(2) DVD - R DVDファイル(2) イメージファイル イメージファイル DVD - R イメージファイル イメージファイル(あまり意味は無いと思います)

1 ICはリッピング機能は無いのでプロテクトがかかっていると読込むことが出来ません。

2 リッピングしたDVDファイル

| 図 1                     |                                                                                                    |  |  |  |  |
|-------------------------|----------------------------------------------------------------------------------------------------|--|--|--|--|
| 😳 InstantCopy           |                                                                                                    |  |  |  |  |
| Device Selection        |                                                                                                    |  |  |  |  |
| Source:                 | estination:                                                                                                    |  |  |  |  |
| Second Contraction (E:) | ✓ Second Control Control C |  |  |  |  |
| (1)                     | (2)                                                                                                    |  |  |  |  |
|                         |                                                                                                    |  |  |  |  |
| (3)                     | <u>Start</u> Close                                                                                                    |  |  |  |  |

起動直後の画面です。

```
(1)Source····入力側
```

DVDドライブ(接続されていれば)とHDDが表示されると思います。

読込みを行うドライブをクリックして反転表示させます。

DVDドライブを選択した場合はバックアップするディスクをセットしておきましょう。 HDDを選択した場合はアイコンをクリックしてイメージファイル、DVDファイルなどを指定します。

(2) Destination・・・出力側
 出力先としてDVDドライブとHDDのどちらかを選択します。
 出力先にチェックを入れます。

DVDドライブを選択した場合はDVD - Rなどをセットしておきましょう。 HDDを選択した場合はアイコンをクリックして保存するイメージファイル名を指定します。

(3)Detalis・・・・詳細設定 細かい設定が出来ますが特に変更しなくても問題なく使えます。 設定を行わない場合は(4)に進んで下さい。

図2

| 👪 InstantCopy                                   |                                                        |  |
|-------------------------------------------------|--------------------------------------------------------|--|
| Device Selection                                | PINNACLE                                               |  |
| Source:<br>Sony CD-RW CRX800E (D:)<br>Hard Disk | Destination:<br>Sony CD-RW_CRX800E (D:)<br>■ Hard Disk |  |
| Details >>                                      | <u>Start</u> Close                                     |  |
| Profiles 🥵 DVD General Processi                 | ng Log                                                 |  |
| (5)<br>Copy method: Customized Resiz            | ze                                                     |  |
| Preferred Destination: DVD                      |                                                        |  |
| CD Aspect Ratio: Automatic (Recommended)        |                                                        |  |
| Advanced                                        |                                                        |  |
|                                                 |                                                        |  |

圧縮サイズ、音声や字幕を削ったりしたい場合は以下の様に設定を変更します

- (5)Copy methodを「Customized Resize」に変更 (6)Preferred Destinationを「DVD」に変更

実際に圧縮サイズ設定や音声・字幕の有無の設定はStartボタンを押した後に行います。

(4)Start····コピーを開始します。

(3)の設定を行っていない場合は図3のウィンドウは表示されません。

| Contents:                     | Video Prev | Video Preview Audio |          |        |
|-------------------------------|------------|---------------------|----------|--------|
| ₩ <u>U_K04</u>                | Language   | Format              | Bitrate  | Size   |
|                               |            | AC3 5.1             | 447 Kbit | 166 MB |
| Title 2<br>Title 3<br>Title 4 |            | AC3 Ste             | 447 Kbit | 166 ME |
|                               |            |                     |          |        |

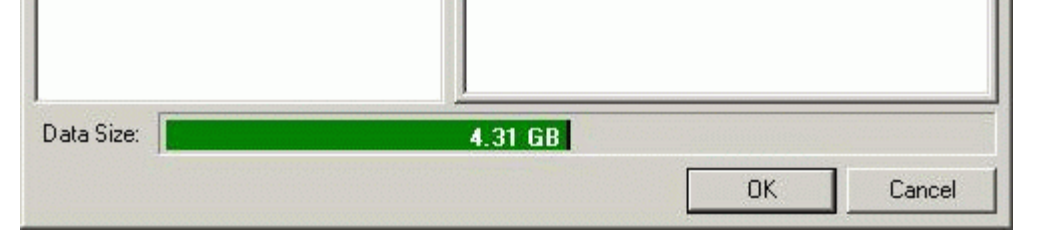

(3)で設定を変更した場合はコピー開始直後にウィンドウが開くので ここでタイトル毎に圧縮サイズや音声・字幕の有無を設定します。

叉4

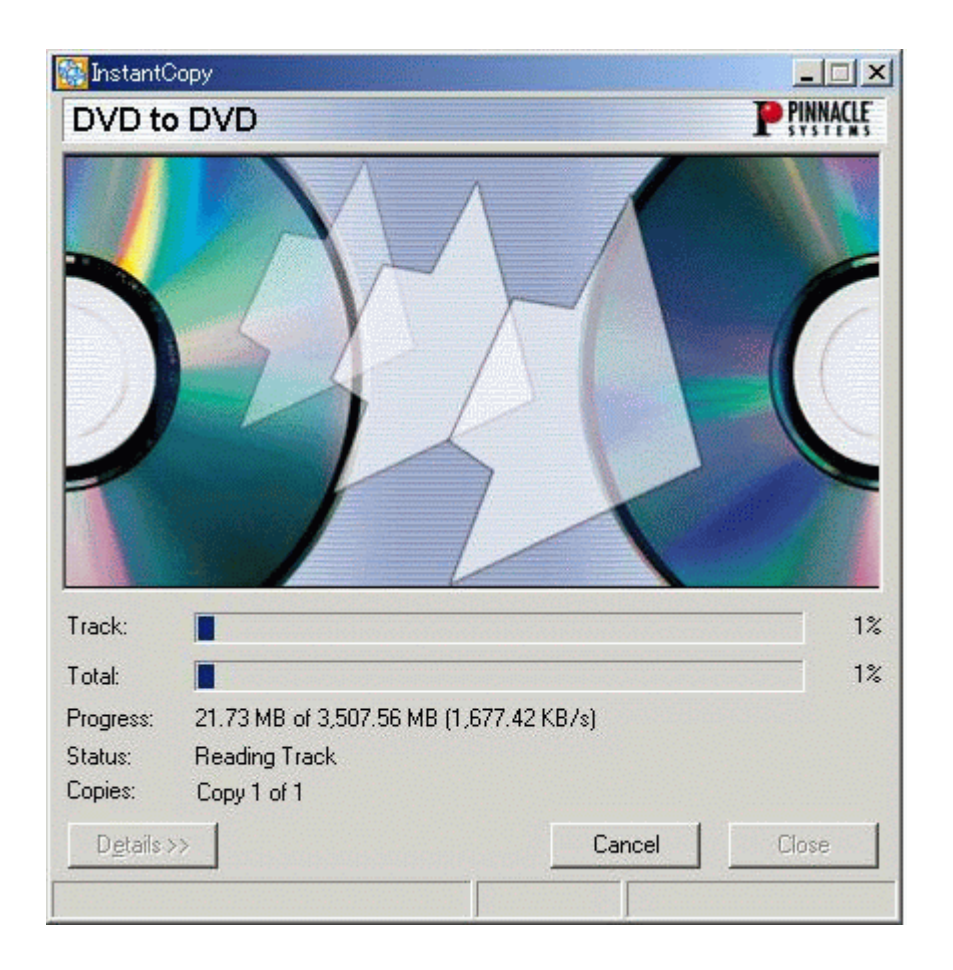

ここから先はコピーが終わるまで待つだけです。

先に挙げた6種類のコピー方法によってウィンドウ表示が変わります。 参考までにご覧下さい。

オリジナルDVD DVD-R

図5

| ×        |
|----------|
| PINNACLE |
|          |
|          |

自分で作成したDVDビデオをコピーするのに良いと思います。

```
オリジナルDVD イメージファイル
```

図 6

| _ 🗆 🗵      |
|------------|
| P PINNACLE |
|            |
|            |

自分で作成したDVDビデオをイメージ化してHDDに保存する場合または後で焼きたい場合。

```
DVDファイル DVD - R
イメージファイル DVD - R
図7
```

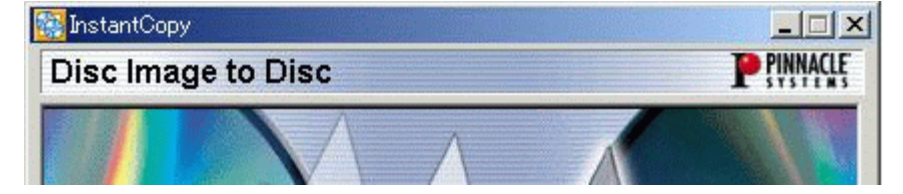

## DVDファイルの場合は1層に収まるように圧縮されます。 イメージファイルの場合には圧縮されるかは未確認。

DVDファイル イメージファイル イメージファイル イメージファイル

図 8

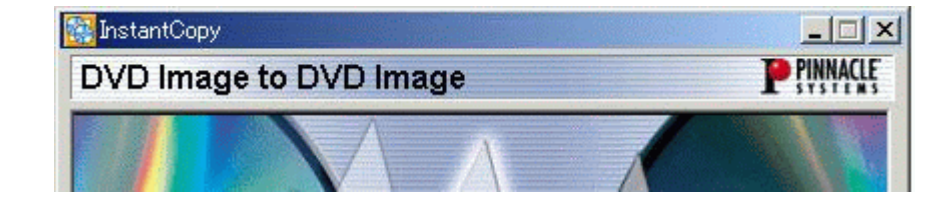

DVDファイル、イメージファイルからイメージファイルを作成します。

## <u>IC8へもどる</u>

Copyright 2003 Takuwan